## **Campus Parent for Android Devices**

Infinite Campus has published new apps to make it easier than ever to stay connected!

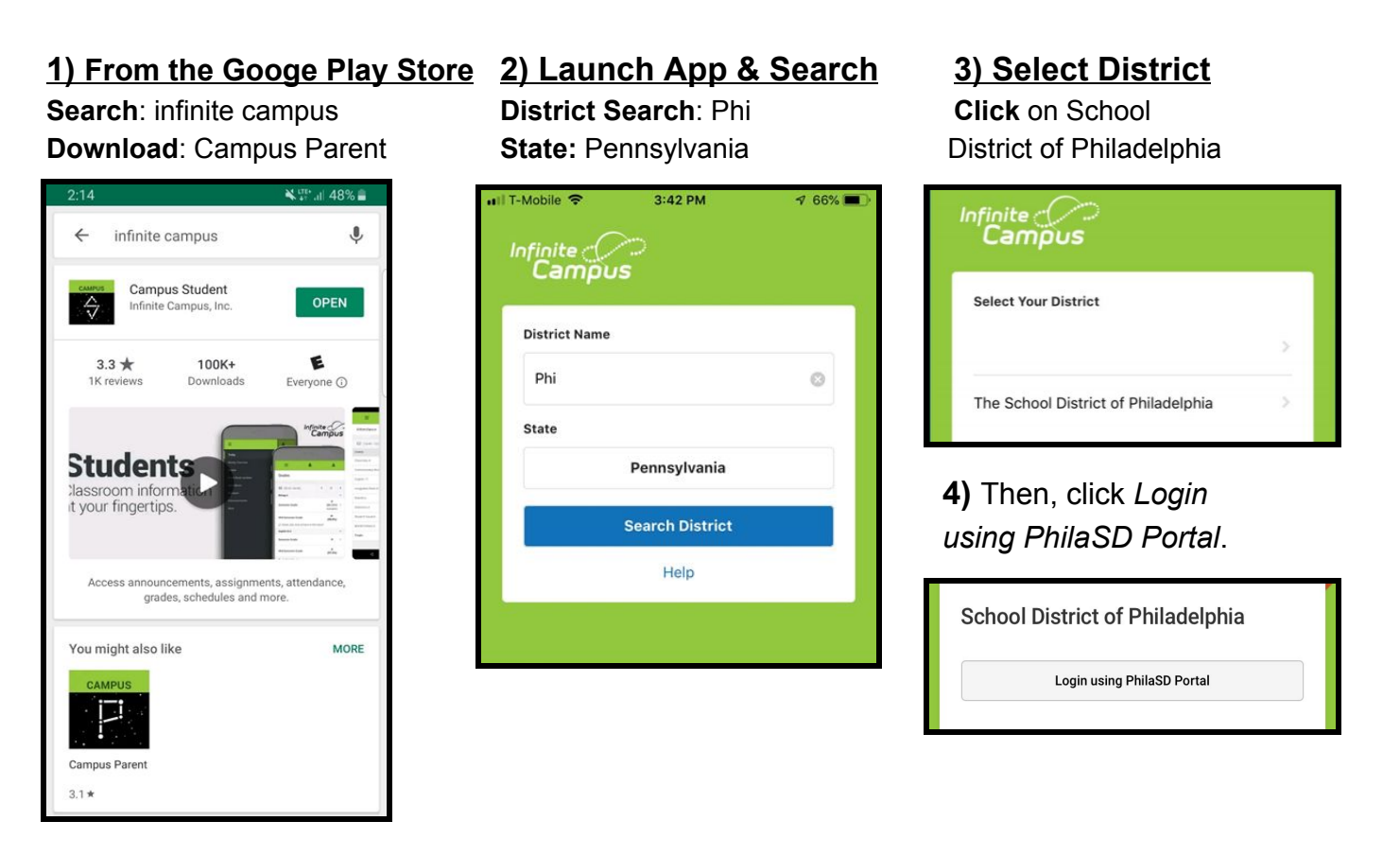

## 5) Enter your Username and Password

| Enter your Username and<br>Password |
|-------------------------------------|
| Username:                           |
| yourname@email.com                  |
| Password:                           |
| •••••                               |
| • Forgot your password?             |
| LOGIN                               |

- Enter your PhilaSD Portal username and password.
- For parents/guardians, your username is the email address you used to register for Campus Parent.
- Click LOGIN

<u>Need to register?</u> Visit <u>signup.philasd.org</u> to Register for Campus Parent, then follow the steps above to access your account via the app!

## **Campus Parent App Settings**

After registering your account, downloading the app and logging in, you will be able to access information via Campus Parent. Some navigation tips are included below!

The App will show the Student and Parent Launch Pads on the screen. Click the Stack icon in the upper left corner to see the menu of other screens that are available. Click on any of the sections that appear in the menu to view more information.

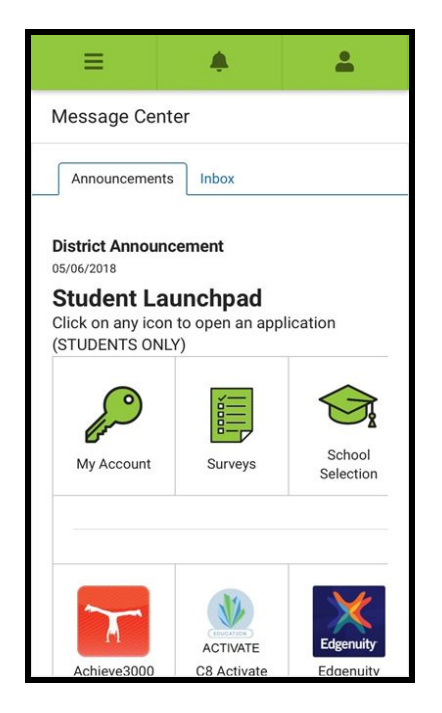

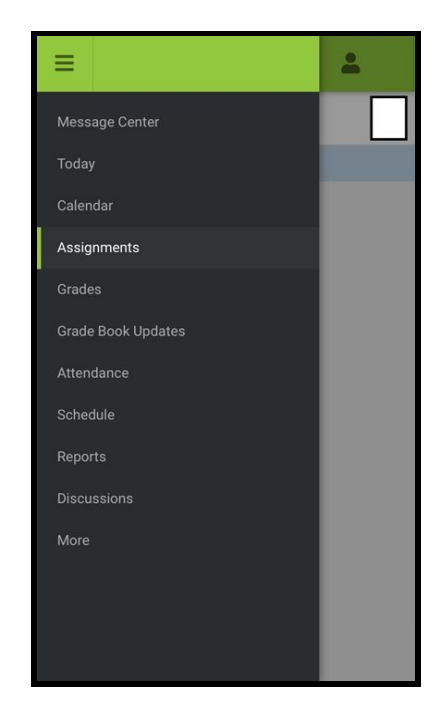

Please visit <u>www.philasd.org/face</u> for more resources and information!